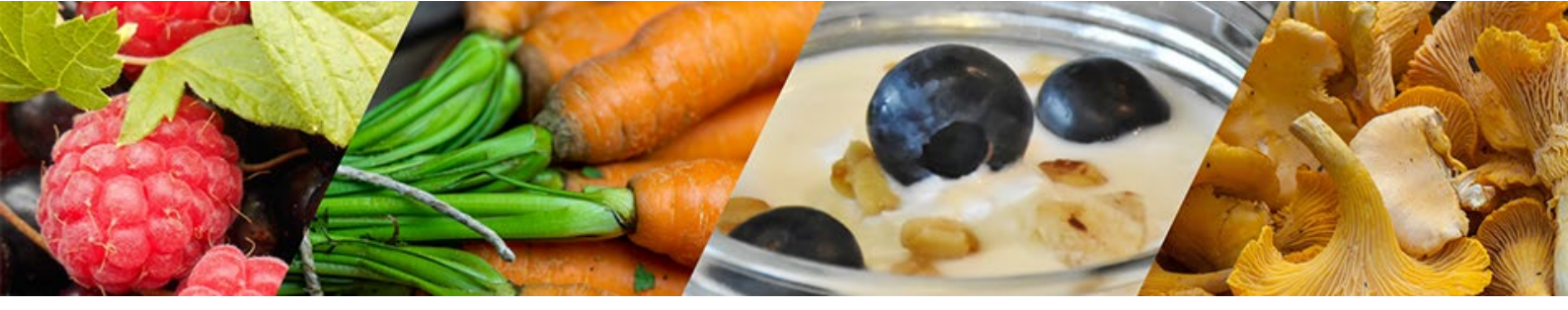

## Sisällys

| _  |                                              |
|----|----------------------------------------------|
|    | Mikä on Microsoft Teams?                     |
| 1. | Teams käyttäminen2                           |
| 2. | Teams kokoukseen liittyminen selaimella2     |
| 3  | . Teams kokoukseen liittyminen sovelluksella |
| 4  | . Työkalupalkki4                             |
|    | Näytä osallistujat4                          |
|    | Näytä keskustelu4                            |
|    | Näytön jakaminen5                            |
|    | Lisää toimintoja (kolme pistettä)6           |
| 5. | Teams esittäminen7                           |
|    | Kokouksen aloitus                            |
|    | Ajoita kokous7                               |
|    | Järjestä kokous nyt                          |
| 6  | . Teams ohjelmaikkuna tarkemmin9             |
|    | Toiminta10                                   |
|    | Keskustelu10                                 |
|    | Tiimit                                       |
|    | Kalenteri                                    |
|    | Tiedostot11                                  |
|    | Tehtävät 11                                  |
|    |                                              |

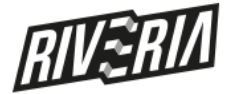

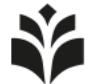

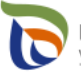

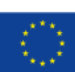

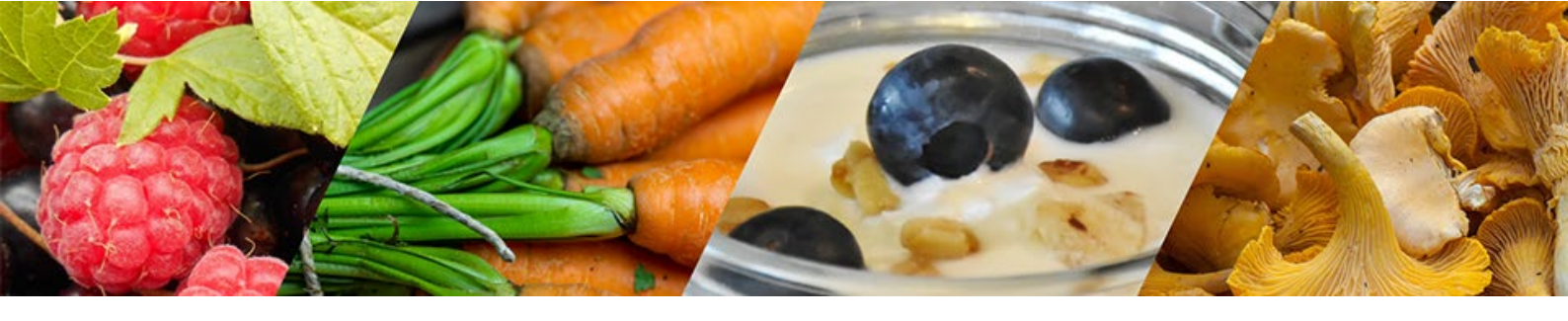

2 (11)

#### Mikä on Microsoft Teams?

Office 365 on pilvipohjainen tilauspalvelu, joka mahdollistaa luomisen ja jakamisen missä tahansa ja millä tahansa laitteella yhdistämällä Excelin ja Outlookin kaltaiset luokkansa parhaat sovellukset tehokkaisiin pilvipalveluihin, kuten OneDriveen ja Microsoft Teamsiin.

Microsoft Teams on Microsoft Office 365 tuotteeseen sisältyvä työryhmäkäyttöön tarkoitettu sähköinen työtila.

Teamsin avulla työryhmä saa käyttöönsä yhteisen keskustelualustan, kalenterin, Skype for Business kokoukset, Sharepoint tiimi sivuston yms. Lisäksi Teamsin toiminnallisuutta voidaan laajentaa ns. liitännäisten avulla.

Teamsin käyttö perustuu tiimiin/työtilaan johon työryhmän jäsenet liitetään organisaation Office 365 ympäristöstä. Nykyisin Teams mahdollistaa myös organisaation ulkopuolisten jäsenten lisääminen työ-ryhmään ns. vieras jäseninä. Lisäksi tiimi voidaan luoda suoraan Office 365 ryhmän perusteella. Kuka tahansa organisaatiosta voi perustaa Microsoft Teams tiimin.

#### 1. Teams käyttäminen

Teams palvelua voidaan käyttää joko **selaimella** tai **erikseen asennettavalla Teams asiakasohjelmistolla**. Asiakasohjelmiston avulla Teams ominaisuudet toimivat luotettavammin kuin selaimen kautta käytettynä. Kaikki Teams ohjelman ominaisuudet ovat käytössä ainoastaan Teams asiakasohjelmistossa, joten se kannattaa ladata päätelaitteeseen, jos Teams ohjelmistoa käyttää aktiivisesti.

Teams asiakasohjelmiston voi ladata osoitteesta: https://teams.microsoft.com/downloads

#### 2. Teams kokoukseen liittyminen selaimella

Teams kokouskutsut tulevat sinulle sähköpostilla. Klikattuasi hiirellä saamaasi linkkiä, käynnistyy selain (Edge, Chrome, Firefox) ja järjestelmä kysyy **"Avataanko Microsoft Teams?"** 

| Avataanko Microsoft Team                                    | s?                   |         |  |  |  |  |
|-------------------------------------------------------------|----------------------|---------|--|--|--|--|
| https://teams.microsoft.com haluaa avata tämän sovelluksen. |                      |         |  |  |  |  |
|                                                             | Avaa Microsoft Teams | Peruuta |  |  |  |  |

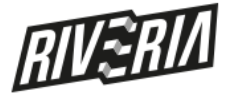

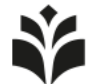

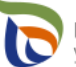

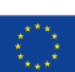

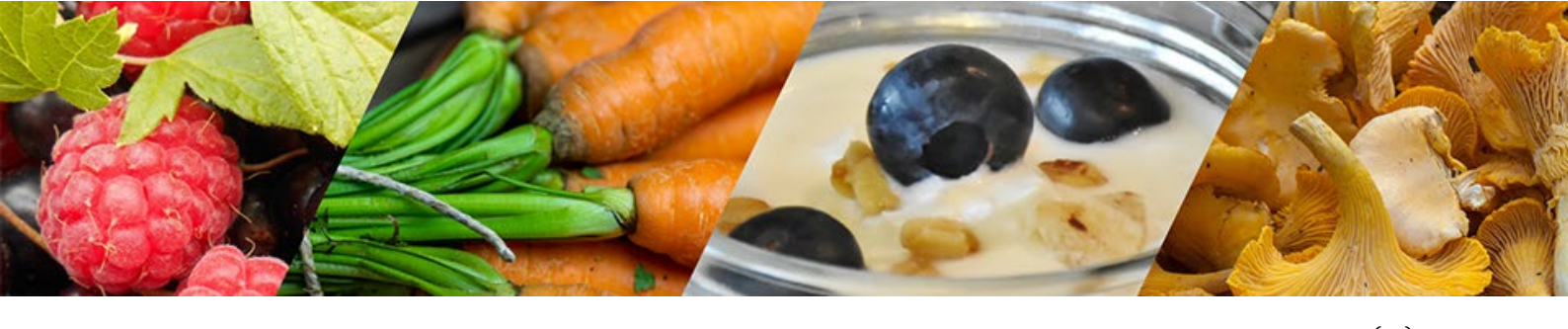

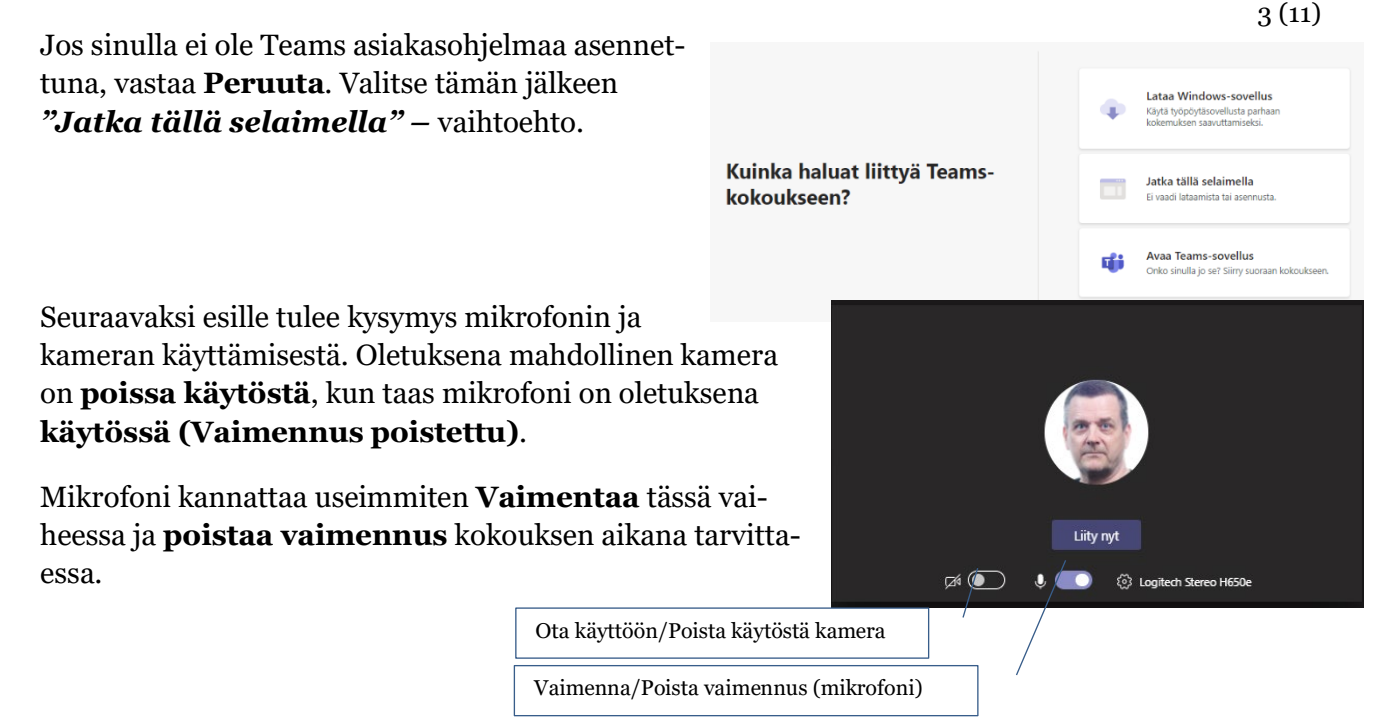

Klikkaamalla nyt hiirellä **Liity nyt** -painiketta, olet mukana kokouksessa. Kokousikkunan alareunaan ilmestyy työkalupalkki aina kun viet hiiren ko. ikkunan päälle. Alla olevassa kuvassa on selitykset palkin vaihtoehdoille.

#### 3. Teams kokoukseen liittyminen sovelluksella.

Mikäli sinulla on koneellesi asennettuna Teams-sovellus, aukeaa kokous oletuksena tähän sovellukseen. Aloitusnäkymä eroaa jonkin verran selaimella olevasta näkymästä.

Valitse ensimmäisellä kerralla haluamasi äänilähde, yleensä Tietokoneen ääni, jonka jälkeen voit liittyä kokoukseen **Liity nyt**-painikkeella.

|                           |  | ① Tietokoneen ääni    | 0         |
|---------------------------|--|-----------------------|-----------|
| <b>g</b> á                |  | Logitech Stereo H650e |           |
| Kamerasi on pois käytöstä |  |                       |           |
|                           |  | 🕅 Puhelimen ääni      |           |
|                           |  | Huoneen ääni          |           |
| 🗯 💽 🚿 Taustasuodattimet   |  | 👰 🛛 Ālā käytā ääntä   |           |
|                           |  | Peruuta               | Liity nyt |

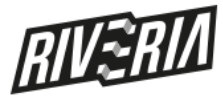

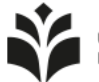

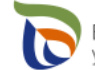

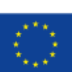

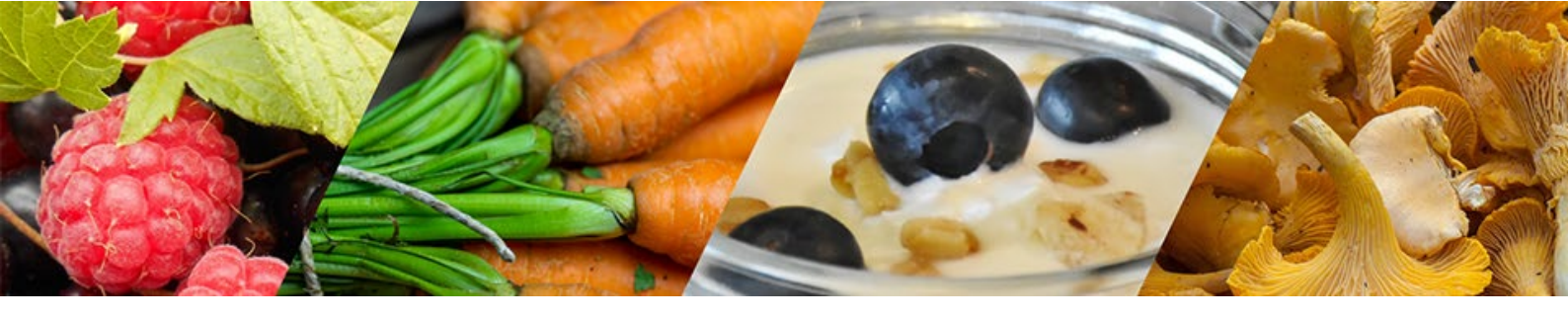

#### 4. Työkalupalkki

Käytätpä kumpaa hyvänsä vaihtoehtoa (sovellus/selainversio) Teamsistä, tulee kokoukseen liittymisen jälkeen esille ao. työkalupalkki. Seuraavassa on selitetty vaihtoehtoja.

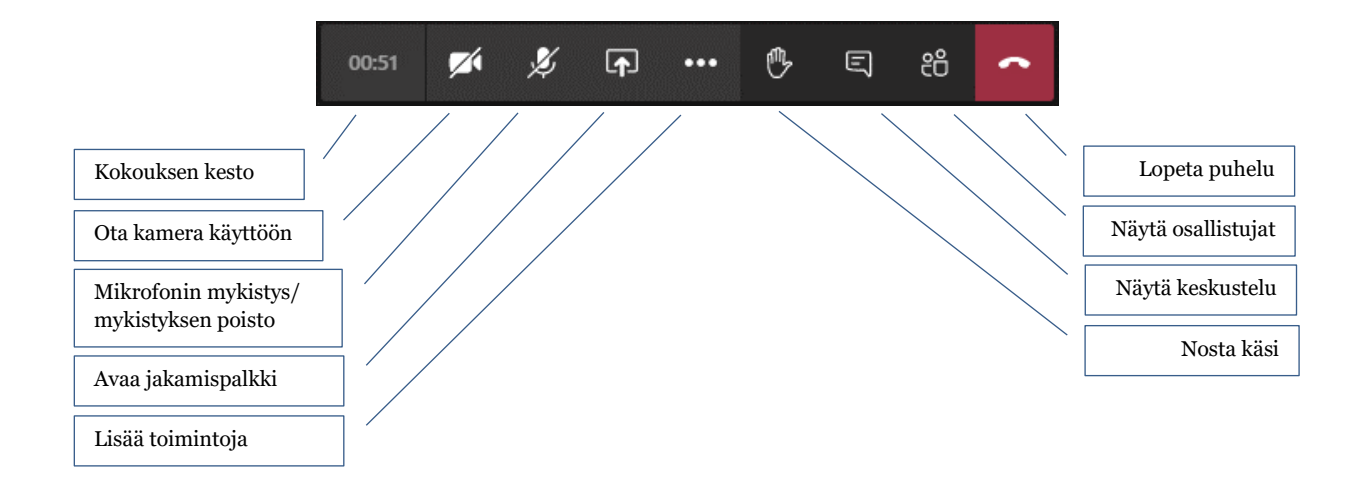

Klikattuasi Avaa jakamispalkki-vaihtoehtoa, tulee näytön alareunaan ao. näkymä.

| 1 | Näytön jakaminen | jakaminen PowerPoint |                      |                          | Se | elaa | Luonnoslehtiö        |                      |
|---|------------------|----------------------|----------------------|--------------------------|----|------|----------------------|----------------------|
|   | Ģ                |                      |                      | 2                        |    |      | ≤                    | in                   |
|   | Työpöytä/ikkuna  | Riveria-kortti4.pptx | Riveria-kortti6.pptx | Turvallisuusperehdytys h |    |      | Microsoft Whiteboard | Freehand by InVision |

#### Näytä osallistujat

Vaihtoehdolla saat tarvittaessa näkyville mukana olevat henkilöt. Vaihtoehdolla voit myös lisätä "lennossa" henkilöitä kokoukseen.

#### Näytä keskustelu

Vaihtoehdolla saat tarvittaessa näkyville keskustelualueen näytön oikeaan reunaan.

| Ihmiset                          | ••• | × |
|----------------------------------|-----|---|
| Kutsu henkilö tai valitse numero |     | Θ |

4 (11)

| ki | rjoita | a uusi | viest   | i |                  |     |                  |
|----|--------|--------|---------|---|------------------|-----|------------------|
| A, | !      | O      | $\odot$ | ÷ | $\triangleright$ | ••• | $\triangleright$ |

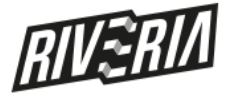

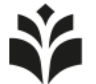

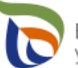

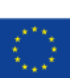

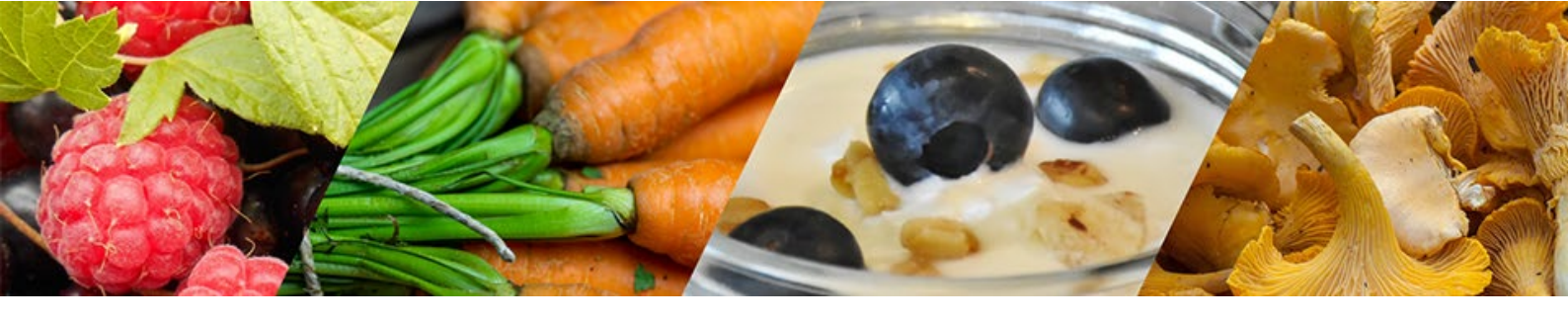

#### Näytön jakaminen

Valinnalla **Näytön jakaminen** saat esille ao. näkymän. Näkymästä löytyvät vaihtoehdot **Koko näyttösi, Sovellusikkuna** ja **Chrome-välilehti**.

Nävtön jakaminen

Koko näyttösi

Näyttö 1

teams.microsoft.com haluaa jakaa näyttösi sisällön. Valitse, mitä haluat jakaa

Sovellusikkuna

**Koko näyttösi**-vaihtoehdolla saat jaettua nimen mukaisesti koko näytön. Jos sinulla on useampia näyttöjä käytettävissä, voit valita minkä niistä jaat.

Tämä on useimmiten paras vaihtoehto esitystilanteessa, koska näin toimien voit samassa näytössä esittää tarvittaessa useampia toimintoja.

**Sovellusikkuna**-vaihtoehdolla voit jakaa haluamasi sovelluksen. Tässä vaihtoehdossa on huonona puolena se, että kun vaihdat sovelluksesta toiseen, katkeaa jakaminen.

**Chrome-välilehti**-vaihtoehdolla voit valita jaettavaksi selaimessa auki olevia välilehtiä.

**Powerpoint**-vaihtoehdolla näet pilvipalveluusi tallennetut PowerPoint esitykset. Laittaessasi Power-Point esityksen jakoon, on osallistujilla oletuksena mahdollisuus selata esitystäsi omaan tahtiinsa. Esityksen ollessa käynnissä on käytettävissäsi alla näkyvä työkaluvalikoima, josta voit tuon selaamisen **Sallia** tai **Estää**.

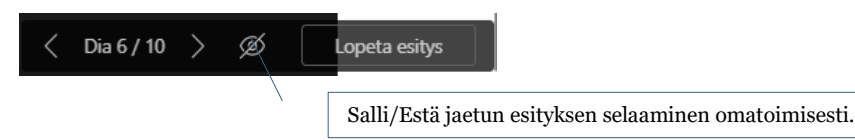

**Selaa**-vaihtoehdolla voit ladata käyttöön PowerPoint-esityksiä myös oman koneesi tallennusvälineiltä (Lataa tietokoneelta). **Tällä hetkellä Teams tukee vain PowerPoint esitysten jakamista.** 

**Luonnoslehtiö** on yksinkertainen "liitutaulu" johon voi luonnostella muiden kanssa ja liittää näin syntyneet muistiinpanot kokoukseen.

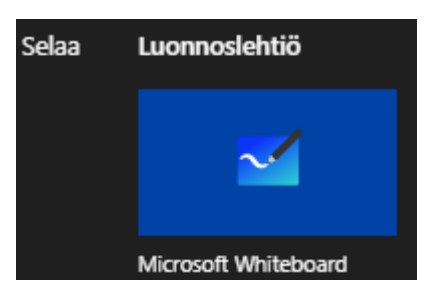

5(11)

Chrome-välilehti

Jaa Peruuta

Näyttö 2

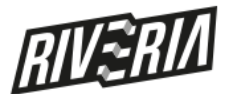

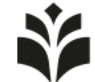

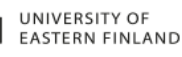

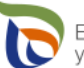

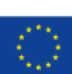

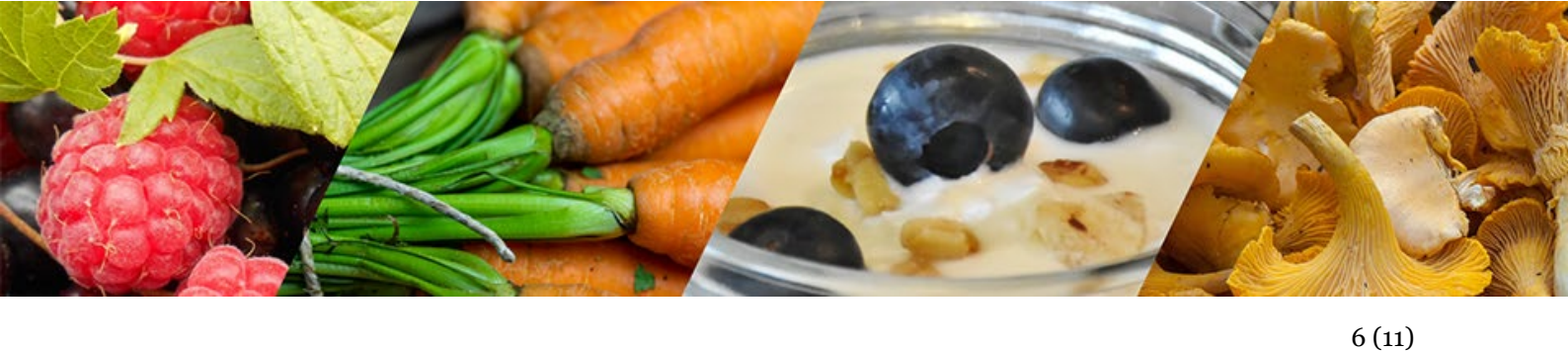

### Lisää toimintoja (kolme pistettä)

Vaihtoehdolla aukeaa alla oleva valikoima:

| Näytä laiteasetukset               | Valinnalla näytetään kaiutin-,<br>mikrofoni, sekä kamera seetuk                                                                                     | 🛱 Siirry koko näytön tilaan         |  |  |  |
|------------------------------------|----------------------------------------------------------------------------------------------------|-------------------------------------|--|--|--|
|                                    | set. Tätä kautta voit myös tarvit-                                                                                                    | iii Numeronäppäimistö               |  |  |  |
|                                    | taessa hallita pystyvätkö osallis-                                                                                                    | Aloita nauhoitus                    |  |  |  |
|                                    | tujat selaamaan jaettua esitystä                                                                                                    | n Päätä kokous                      |  |  |  |
|                                    | omatoimisesti vai eivät.                                                                                                    | 📈 Poista saapuva videokuva käytöstä |  |  |  |
| Näytä kokouksen muistiinpanot      | Kokouksessa voidaan tehdä muistiinpanoja ja nämä muistiin-<br>panot saadaan tarvittaessa esille tästä.                                              |                                     |  |  |  |
| Näytä kokouksen tiedot             | Kokoukseen liittyvät tiedot.                                                                                                    |                                     |  |  |  |
| Siirry koko näytön tilaan          | Halutessasi voit esittää koko näytön tilassa. Palaaminen nor-<br>maalitilaan tapahtuu <b>Esc</b> -näppäimellä.                                      |                                     |  |  |  |
| Numeronäppäimistö                  | Näppäimistön avulla voit tarvittaessa naputella osallistujan<br>puhelinnumeron.                                                                     |                                     |  |  |  |
| Aloita nauhoitus                   | Tarvittaessa voit nauhoittaa kokouksen. Lopetettuasi nauhoi-<br>tuksen, se liitetään kokouksen keskusteluun ja tallennetaan<br>Microsoft Streamiin. |                                     |  |  |  |
| Päätä kokous                       | Voit lopettaa kokouksen myös tätä kautta.                                                                                                    |                                     |  |  |  |
| Poista saapuva videokuva käytöstä; | Kokoukseen osallistuvan videokuv                                                                                                    | aa ei käytetä.                      |  |  |  |

Elinkeinoa ja liiketoimintaa ruokaketjussa - ELLI -hanke 1.1.2020 – 31.12.2022

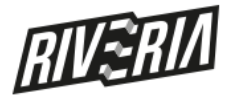

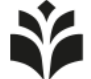

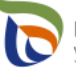

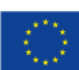

Näytä laiteasetukset

Näytä kokouksen muistiinpanot

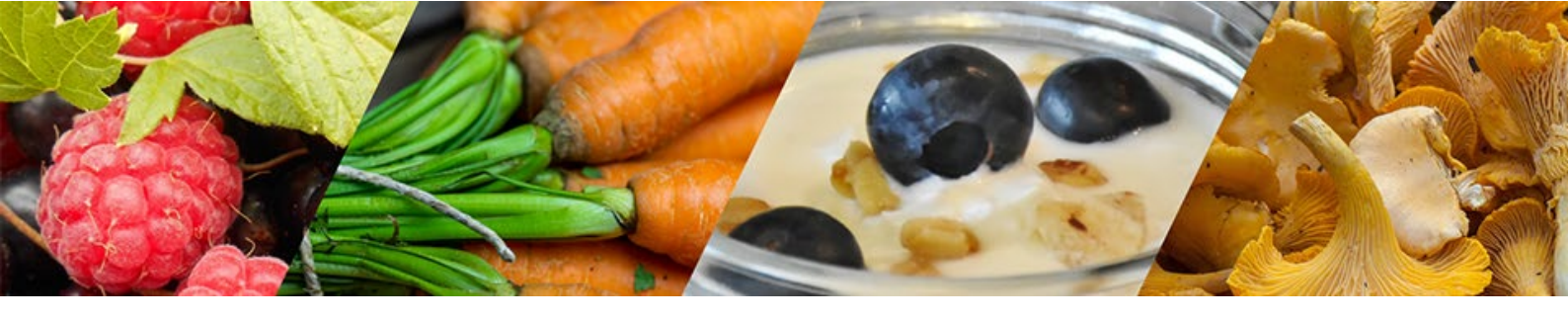

#### 7(11)

iii Tiimit

â

iii Kalenter

**C** Puhelut

fiedosta

#### Teams esittäminen 5.

Kokouksen järjestäminen Teamsillä onnistuu niin työpöytäversiolla (asennettu ohjelma; https://products.office.com/fi-fi/microsoft-teams/download-app) kuin selainkäytössä (https://teams.microsoft.com) ja käyttöliittymä on aivan samanlainen, käytitpä kumpaa hyvänsä.

#### Kokouksen aloitus

Kirjauduttuasi sisään, valitse näytön vasemman reunan työkaluvalikoimasta Kalenteri. Kalenterinäkymän oikeassa yläkulmassa ovat painikkeet Järjestä kokous nyt sekä +Uusi kokous.

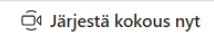

; Kuten painiketeksti sanoo, kokous järjestetään heti. Tämä vaihtoehto toimii organisaation sisäisissä pikakokouksissa.

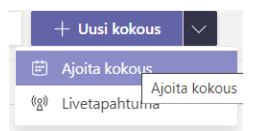

; Ajoita kokous vaihtoehdolla voit määrittää kalenterikutsun haluamillesi henkilöille haluamanasi ajankohtana.

Livetapahtuma on tarkoitettu isojen tapahtumien foorumiksi ja se vaatii "henkilökuntaa" toimiakseen kunnolla.

#### Ajoita kokous

Valittuasi Ajoita kokous, tulee näkyville seuraava näkymä:

|       | Image: Uusi kokous Tiedot Ajoitustoiminto                                                                                                    |  |  |  |  |  |  |  |
|-------|----------------------------------------------------------------------------------------------------|--|--|--|--|--|--|--|
| Aikav | öhyke: (UTC+02:00) Helsinki, Kiova, Riika, Sofia, Tallinna-Vilma Vilma |  |  |  |  |  |  |  |
| Ø     | Lisää osallistujat; jos osallistujat ovat organisaatiostasi, riittää nimi. Jos osal-                                                                                                    |  |  |  |  |  |  |  |
| lo.   | Lisää pakollisia osallistujia listujia listujia listujia on organisaatiosi ulkopuolelta, kirjoita s-postiosoite.                                                                                                    |  |  |  |  |  |  |  |
| ŧ     | 1.4.2020 10.00 ∨ → 1.4.2020 10.30 ∨ 30 min ● Koko päivä Ajoita kokous                                                                                                    |  |  |  |  |  |  |  |
| Ø     | Ei toistu V                                                                                                    |  |  |  |  |  |  |  |
|       | Lisää kanava                                                                                                    |  |  |  |  |  |  |  |
| 0     | Lisāā sijainti                                                                                                    |  |  |  |  |  |  |  |
| Ξ     | B I U S   ∀ A A Kappale ✓ I <sub>x</sub>   ∈ ∈ Ξ 目   ?? <sup>®</sup> 書 ⊞   <sup>5</sup> C Määritä tarvittaessa<br>Kirjoita uuden kokouksen tiedot                                                                                                    |  |  |  |  |  |  |  |

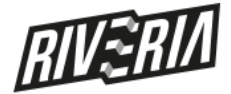

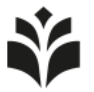

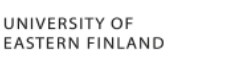

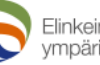

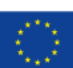

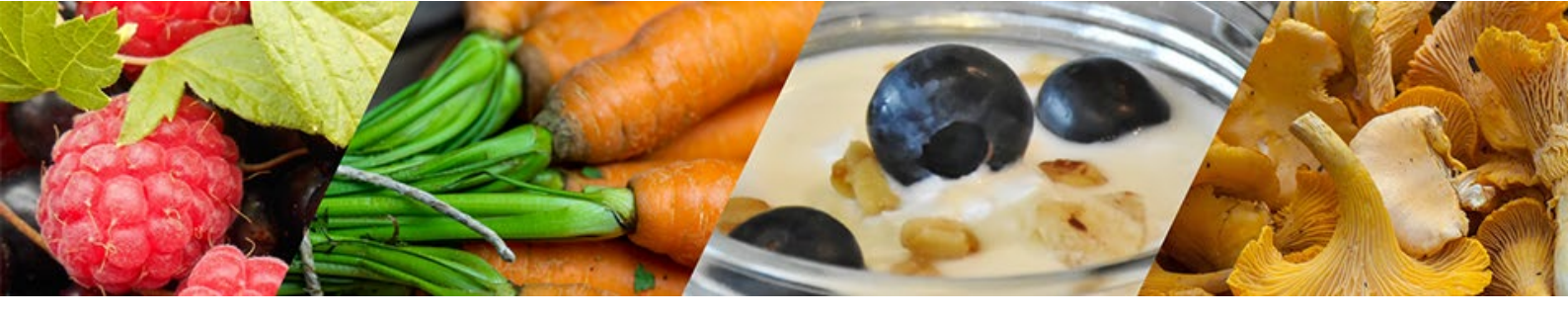

#### Järjestä kokous nyt

Valittuasi *Järjestä kokous nyt* – vaihtoehdon tulee esille viereinen näkymä:

Voit tässä vaiheessa tarkistaa ja tarvittaessa muuttaa ääni- ja videoasetuksia.

Valittuasi *Liity nyt*, käynnistyy kokous. Olet kokouksen ainoa jäsen, joten kutsu seuraavaksi haluamasi henkilöt kokoukseen näkymän oikeassa yläkulmassa olevassa Ihmiset-ruudulla.

Voit kutsua henkilöitä nimellä tai puhelinnumerolla. Puhelimella liittyminen toimii kuten normaali puhelu eli kokousta voi seurata ja siihen osallistua puhelimella.

| Tapaaminen järjestäjän Lehtonen Pasi |   |  |  |  |  |
|--------------------------------------|---|--|--|--|--|
|                                      |   |  |  |  |  |
|                                      |   |  |  |  |  |
|                                      |   |  |  |  |  |
| Ihmiset                              | × |  |  |  |  |
| Kutsu henkilö tai valitse numero     | S |  |  |  |  |
| 🔹 Parhaillaan kokouksessa (1)        |   |  |  |  |  |
| Lehtonen Pasi<br>Järjestäjä          |   |  |  |  |  |

# Toiminta Keskustelu Tiimit E Kalenteri Puhelut Tiedostot

Kokousikkunan vasemmasta yläreunasta löytyvät toimintopainikkeet ovat samanlaiset kuin asiakasohjelmassa ja ne on selitetty seuraavilla sivuilla.

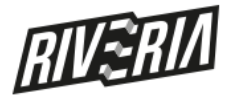

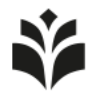

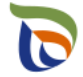

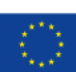

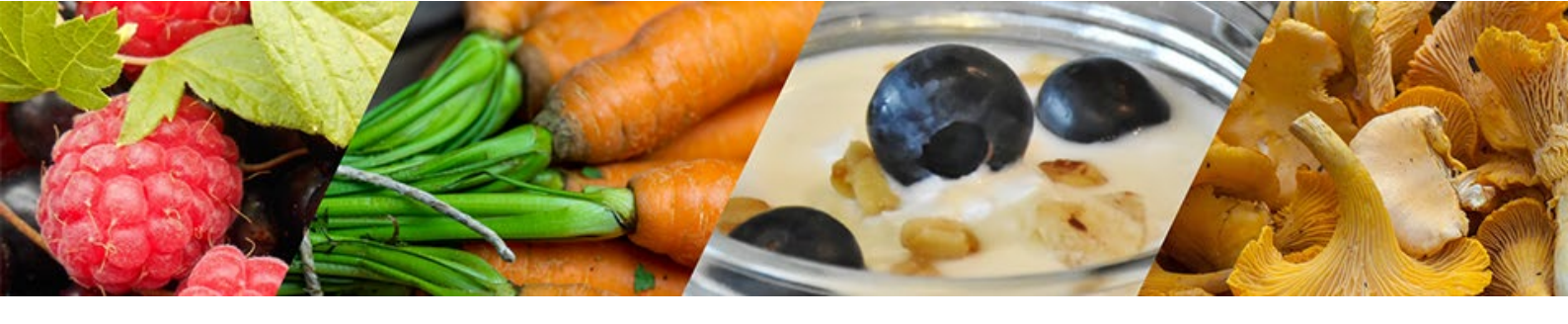

#### 6. Teams ohjelmaikkuna tarkemmin

Jos sinulla on käytössäsi Teams asiakasohjelma voit hyödyntää ohjelman kaikkia ominaisuuksia.

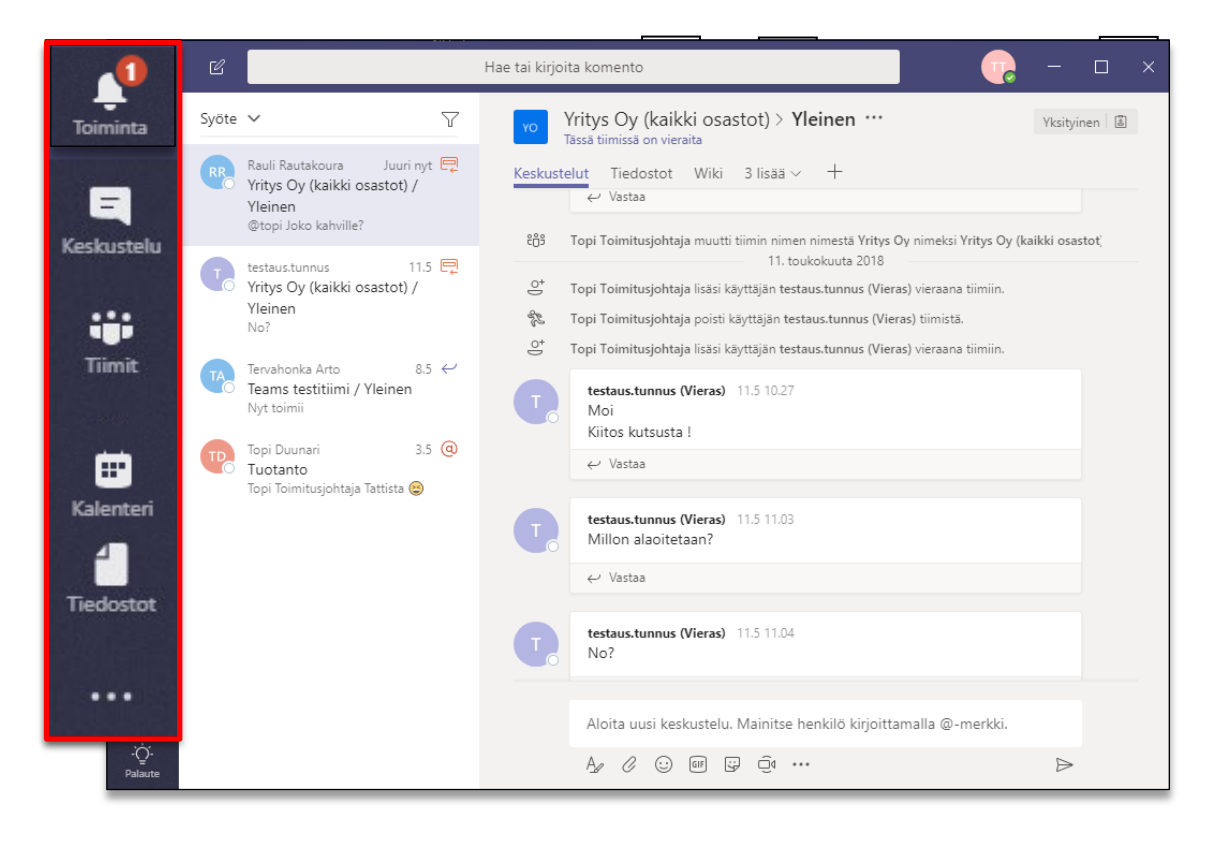

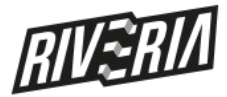

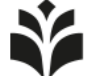

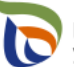

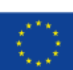

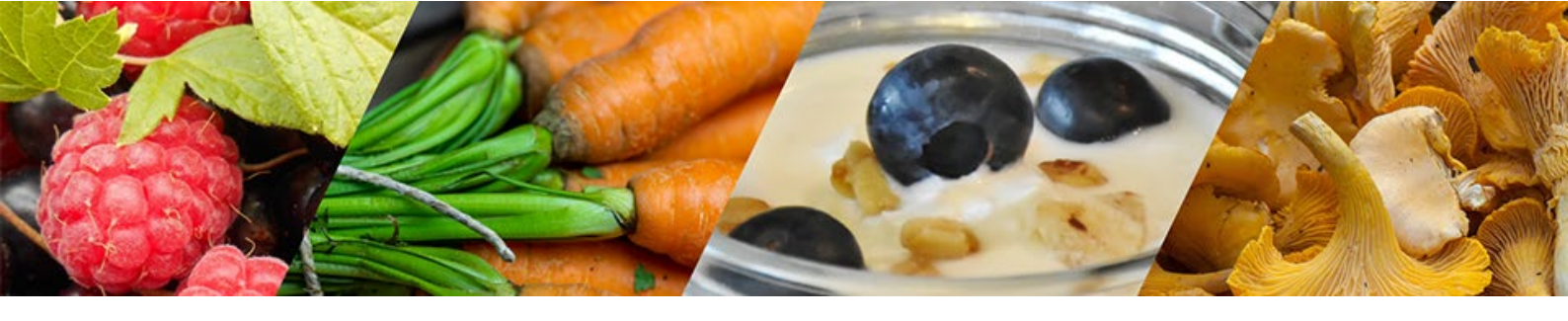

10 (11)

Teams ohjelmaikkunan vasemmassa laidassa näkyvä sivupalkki on jaettu kuuteen osaan:

Toiminta Toiminta osio koostaa listan niissä tiimeissä tapahtuneesta toiminnasta johon käyttäjä kuuluu. Lisäksi osiossa nähdään mahdolliset käyttäjään liittyvät @maininnat, yksityis-viestit ja Teams -sovelluksista tulleet viestit.

**HUOM:** Syötettä voidaan suodattaa näyttämään ainoastaan halutun tyyppiset merkinnät (lukemattomat viestit, @maininnat, vastaukset yms.). Lisäksi Syöte voidaan määrit-

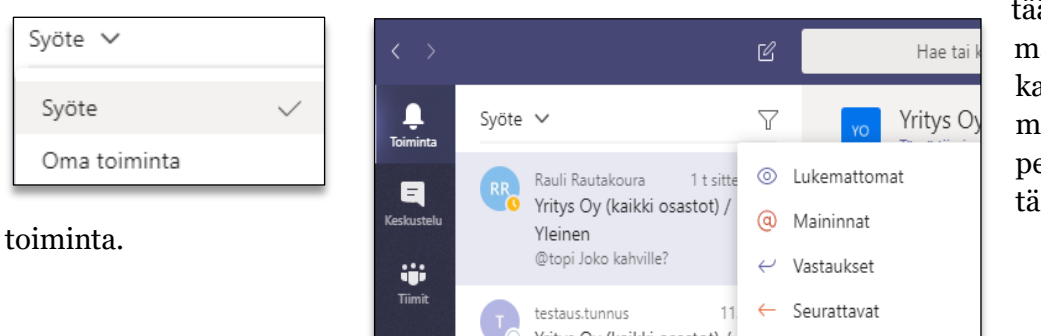

tää näyttämään kaikki toiminta tai pelkästään oma

Keskustelu Keskustelu osio mahdollistaa pikaviestikeskustelun yhden tai useamman henkilön kanssa. Pikaviestit kohdennetaan henkilölle erikseen. Ne eivät siis ohjaudu tiimille johon henkilö kuuluu. Pikaviestit toimivat kuten Skype for Business ohjelmassa.

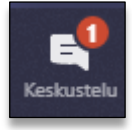

HUOM: Keskustelu on laajennettavissa ääni- tai videopuheluksi.

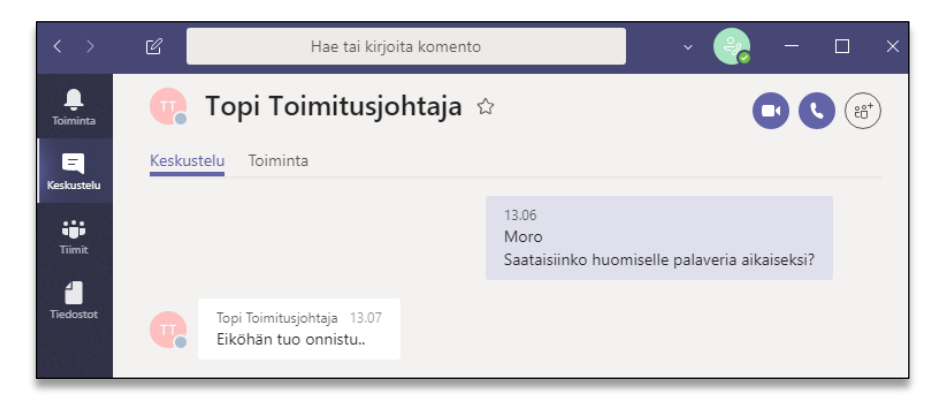

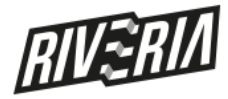

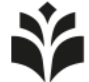

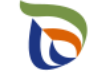

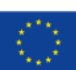

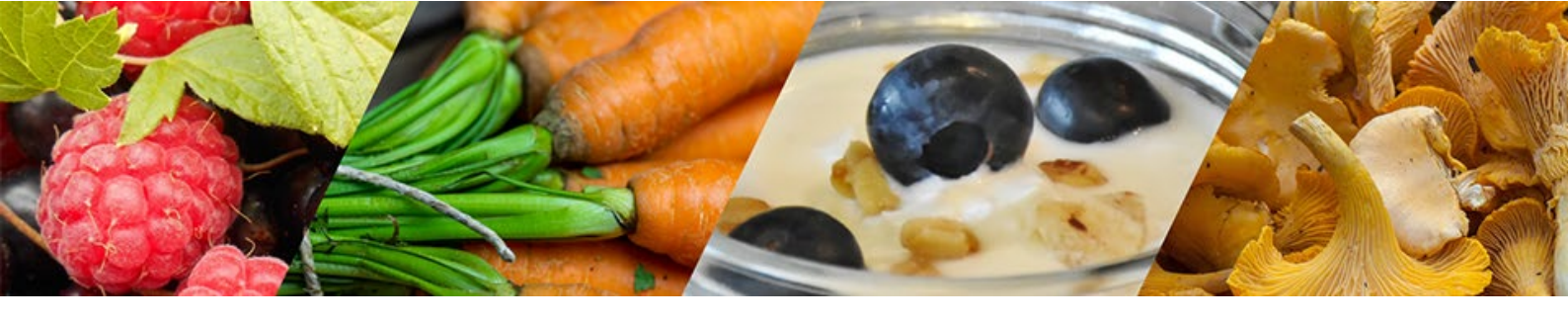

Tiimit

11 (11) Tiimit osio sisältää kaiken Teams -ohjelman tiimeihin liittyvän toiminnallisuuden. Osion kautta voidaan myös luoda uusi tiimi.

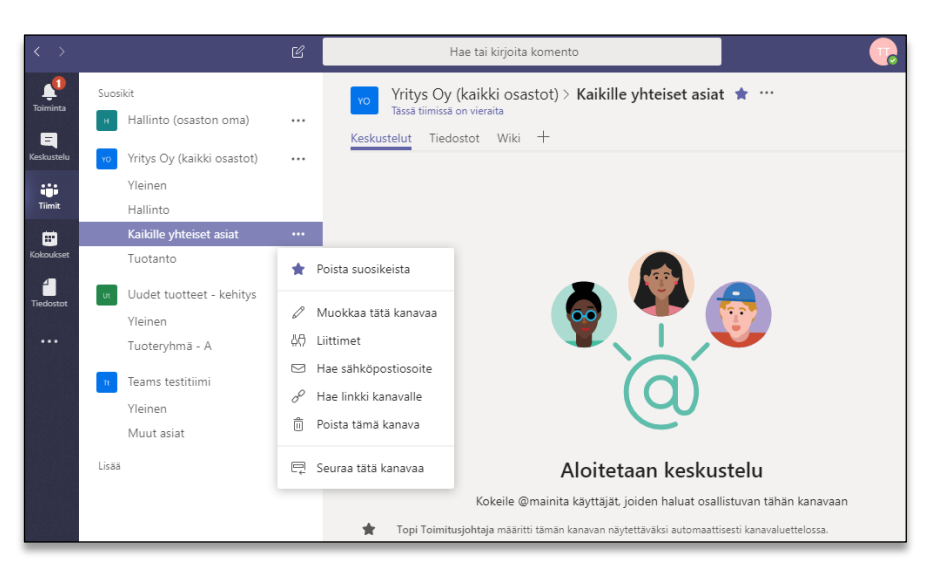

- Kalenteri Kalenteri osio näyttää kalenterimerkinnät ja kalenteriin merkityt kokoukset. Näkymä näyttää sekä Skype for Business kokoukset että Microsoft Teams kokoukset. Lisäksi näkymä mahdollistaa Microsoft Teams tyyppisen kokouksen luomisen. Teams ohjelmistossa käytettävissä oleva kokoustyypit ovat yksityinen kokous, kanavan kokous ja spontaani kokous. Näistä tämän näkymän kautta voidaan luoda yksityisiä ja kanavan kokouksia. Spontaanit kokoukset luodaan suoraan Teams kanavasta käsin (videokameran kuva). Myös Outlook mahdollistaa Teams kokouksen luomisen, jos Outlookissa on asennettuna Teams kokous lisäosa.
- Tiedostot Tiedostot osa sisältää linkit kaikkiin tiimeissä jaettuihin tiedostoihin.
- Tehtävät Tehtävät on työkalu, jonka avulla opettajat voivat luoda, jakaa, seurata ja arvioida opiskelijoiden tehtäviä. Opiskelijat voivat seurata eräpäiviä, palauttaa työnsä sekä tarkistaa palautteen työkalun avulla.

**HUOM:** Tehtävät ominaisuus on käytössä ainoastaan *Microsoft Office 365 Education* versiossa. Lisäksi tehtäviä voidaan käyttää ainoastaan *Luokat* tyyppisessä tiimissä.

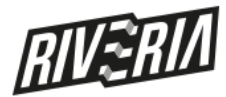

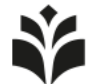

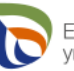

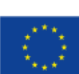